| 連線名稱 | LUST Inverter(此 Driver 為新增項目)                                                                                                    |                   |                                                                                                    |                                       |                                       |  |  |  |  |
|------|----------------------------------------------------------------------------------------------------|-------------------|----------------------------------------------------------------------------------------------------|---------------------------------------|---------------------------------------|--|--|--|--|
| 人機種類 | ARM7/ARM9 <mark>界</mark>                                                                                                    | PLC<br>重類 LUST 伺用 | 服器 SC3000 系列                                                                                                    | 使用<br>版本                              | ADP 6.3.1                             |  |  |  |  |
|      | ADP6 軟體設定                                                                                                    |                   |                                                                                                    |                                       |                                       |  |  |  |  |
|      | <ol> <li>功能表【應用】中選取【設定工作參數】</li> <li>選擇人機介面型號與 PLC 種類,如下圖:</li> </ol>                                                                                                    |                   |                                                                                                    |                                       |                                       |  |  |  |  |
| 人機設定 | 一般       连线       〕         应用名称:       人机界面型号:       PWS6600C         编程类型:       定         PIC 种类:       Lust Inverter         打印机种类:       None         使用外接键       使用外接键         「支持多种语言       ※         通始语言:       ※         2       2         成的语言:       ※         3. 點選【連線】,進       1 |                   | 表       密码         控制区       地址:         地址:          状态区          地址:          预设          预设          预设          预设          预设          预设          预设          预设          预设          方设          扩充控制区:          「       者门狗定时器         「       者门狗定时器         「       者门狗定时器 | · · · · · · · · · · · · · · · · · · · | TTTTTTTTTTTTTTTTTTTTTTTTTTTTTTTTTTTTT |  |  |  |  |
|      | 為 57600,7,EVEN,1), 輸入完成後按【確認】。如下圖:                                                                                                    |                   |                                                                                                    |                                       |                                       |  |  |  |  |

|     | 工作参数       文 注线       其它       记录缓冲区       密码表       密码         編号       装置名称       装置种类       新增…       ##?         1       Connection 1       Lust Inverter       ##?       更名…          □       □       □       □       □          □       □       □       □       □          □       □       □       □       □          □       □       □       □       □          □       □       □       □       □          □       □       □       □       □          □       □       □       □       □          □       □       □       □       □          □       □       □       □       □          □       □       □       □       □       □          □       □       □       □       □       □       □       □       □       □       □       □       □       □       □       □       □       □       □       □       □       □       □       □ |  |  |  |  |  |  |  |
|-----|----------------------------------------------------------------------------------------------------|--|--|--|--|--|--|--|
|     | PWS 硬體設定           1. 通訊由 ADP6 軟體決定:           ※人機背面之指撥開闢, SW5、SW6 撥到 OFF 的位置。           (有關指撥開闢之定義與說明,請參考 ADP6 操作手冊)           2. 通訊不支援由 ADP6 硬體決定:           由於硬體 Baud rate 無 57600 頻段,所以不支援硬體控制。                                                                                                    |  |  |  |  |  |  |  |
|     |                                                                                                    |  |  |  |  |  |  |  |
| PLC | PLC 軟體設定                                                                                                    |  |  |  |  |  |  |  |
| 設   | 1. 安裝 USB 驅動 - WIN2000_ME_XP                                                                                                    |  |  |  |  |  |  |  |
| 定   | 2. 安裝 LUST 軟體 V3_x                                                                                                    |  |  |  |  |  |  |  |

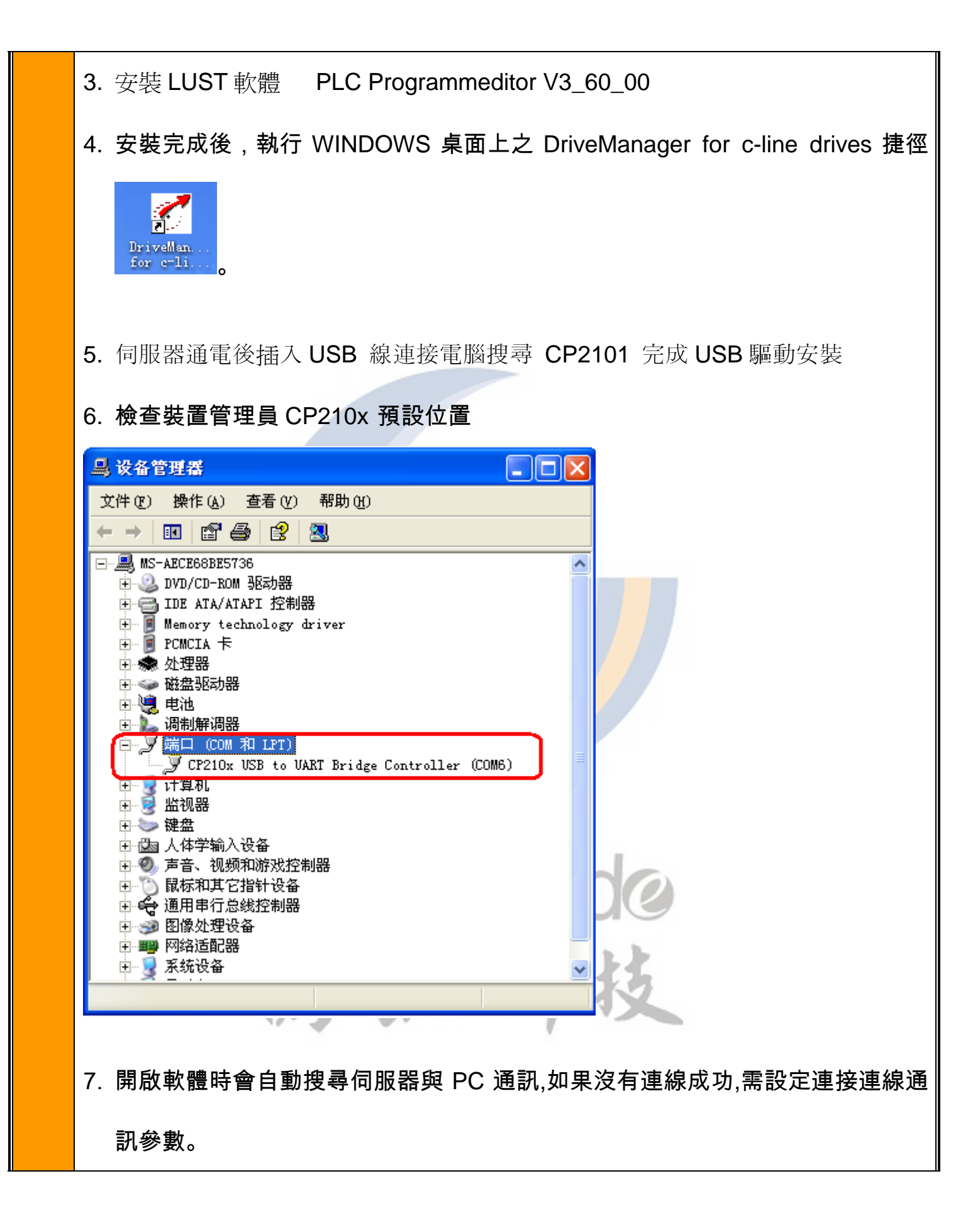

| Ili DriveLanager           File Communication View Active device Extras Mindow ?             |
|----------------------------------------------------------------------------------------------|
| 🚔 🎒 🐔 🅦    限 🥔 🖸 🧊    🎢 🕂 🖓 🖓 🖓 👘 🚺 💶 🔽 💽 👔 🖓 Administrator (4)                              |
|                                                                                              |
| V Ontions                                                                                    |
| RS232 Active bus system   Parameter access   System   Directories }                          |
| Setting      k         Transmission rate [bits/s]      k         57600          PC interface |
|                                                                                              |
| (1) 連接速率:1200~115200 都可以設置與 PC 通訊<br>(2) PC 連接 CP210X 預設 Com port = Com6                     |
| C Options                                                                                    |
| RS232 Active bus system Parameter access   System   Directories                              |
| -Active hus sustem                                                                           |
|                                                                                              |
| C CANopen                                                                                    |
| C No active bus                                                                              |
|                                                                                              |
| (3) 設定 RS232 連線按確認便可以通訊                                                                      |
| 8.軟體監控方式可選擇 Parameter editor 查看伺服器參數資料                                                       |

| [Speed control, +/-10¥ reference, control via term                                                                                                    | inal]          |                |        |                                            |
|----------------------------------------------------------------------------------------------------|----------------|----------------|--------|--------------------------------------------|
| Extras Window ?                                                                                                    |                |                |        |                                            |
| Options I-SC3                                                                                                    | 4.0150         | -              | 1      | Operator (2)                               |
| Parameter editor                                                                                                    |                |                |        |                                            |
| Make new archiv of parameter description                                                                                                    |                |                |        |                                            |
| RS232 Monitor                                                                                                    |                |                |        |                                            |
| Paramatar aditar                                                                                                    |                |                |        |                                            |
| Fatameter Unaverse Ontion 2                                                                                                    |                |                |        |                                            |
| Fine Farannener Dærgroup Opmon ?                                                                                                    |                |                |        |                                            |
| SC34.0150                                                                                                    |                | 1              |        |                                            |
| E C 34 01 50                                                                                                    | No. ∇ 3        |                | Index  | Punction                                   |
| (CTRL) Control settings                                                                                                    |                | GROUP          | Ö      | Subject area of KP200                      |
| (_ENC) Encoder                                                                                                    | 14 A           | ACTT<br>35485  | 0      | Indication parameter: torque actual valu 📄 |
| ERR) Error messages                                                                                                    | 77 9           | SPEED          | ŏ      | Indication parameter: speed actual value   |
| i (KPAD) KeyPad                                                                                                    | 92 F           | TERR           | U<br>0 | Software version                           |
| OUT) Control outpus                                                                                                    | 95 E           | ERR1           | 0      | Last error                                 |
| - 🗐 (_PBAS) Positioning, basic setting                                                                                                    | 96 E           | ERR3           | 0      | Last but two error                         |
| Image: Second Second Secon | 98 E           | ERR4           | 0      | Last but three error                       |
| [≡] (_SIO) senai menace RS252                                                                                                    | 122 V          | NRN            | 0      | Warning: Collected message                 |
| - III (STAT) Device state                                                                                                    | 123 V          | VRN1           | Ō      | Warning: Collected message 2               |
| - 🗐 (_SCD) SC-Drives (in preparation)                                                                                                    | 145 N<br>150 9 | MUSEL<br>SAVE  | U<br>0 | Save device settings                       |
|                                                                                                    | 151 A          | STPR           | ŏ      | Original application data set              |
| - 🗐 (_WARN) Warning messages                                                                                                    | 152 A          | ASTER<br>TISAO | 0      | Actual application data set (ADS)          |
| ·····[≝] (_VAL) Actual value                                                                                                    | 181 F          | FISA1          | ŏ      | ISA1: Function selector                    |
|                                                                                                    | 188 /          | AFILO          | 0      | ISA0: Filter time of analog input          |
|                                                                                                    |                | 200 0          | ž      |                                            |
| Dperator (2)                                                                                                    |                |                |        | Cyclic update Online mode                  |
| . 人機上可供設定的參數,大多<br>法由軟體來監控。                                                                                                    | 可由軟體           | 豊來監            | 控。     | 不同的機型將會有不同之參數                              |
|                                                                                                    | 通言             | <b>汛設</b> 定    |        |                                            |
| . LUST 軟體控制 NO.76 位置                                                                                                    | 1 =            | RS48           | 35 ()  | 人機與伺服器通訊)                                  |
|                                                                                                    | 0 =            | RS2            | 32 (I  | PC 與伺服器通訊)                                 |
| .調整伺服器面板選到 _ <mark>Slo 模</mark> :                                                                                                    | 式 P76          |                | 1 =    | ■ RS485 (人機與伺服器通訊)                         |
|                                                                                                    |                |                | 0 =    | □ RS232 (PC 與伺服器通訊)                        |

т

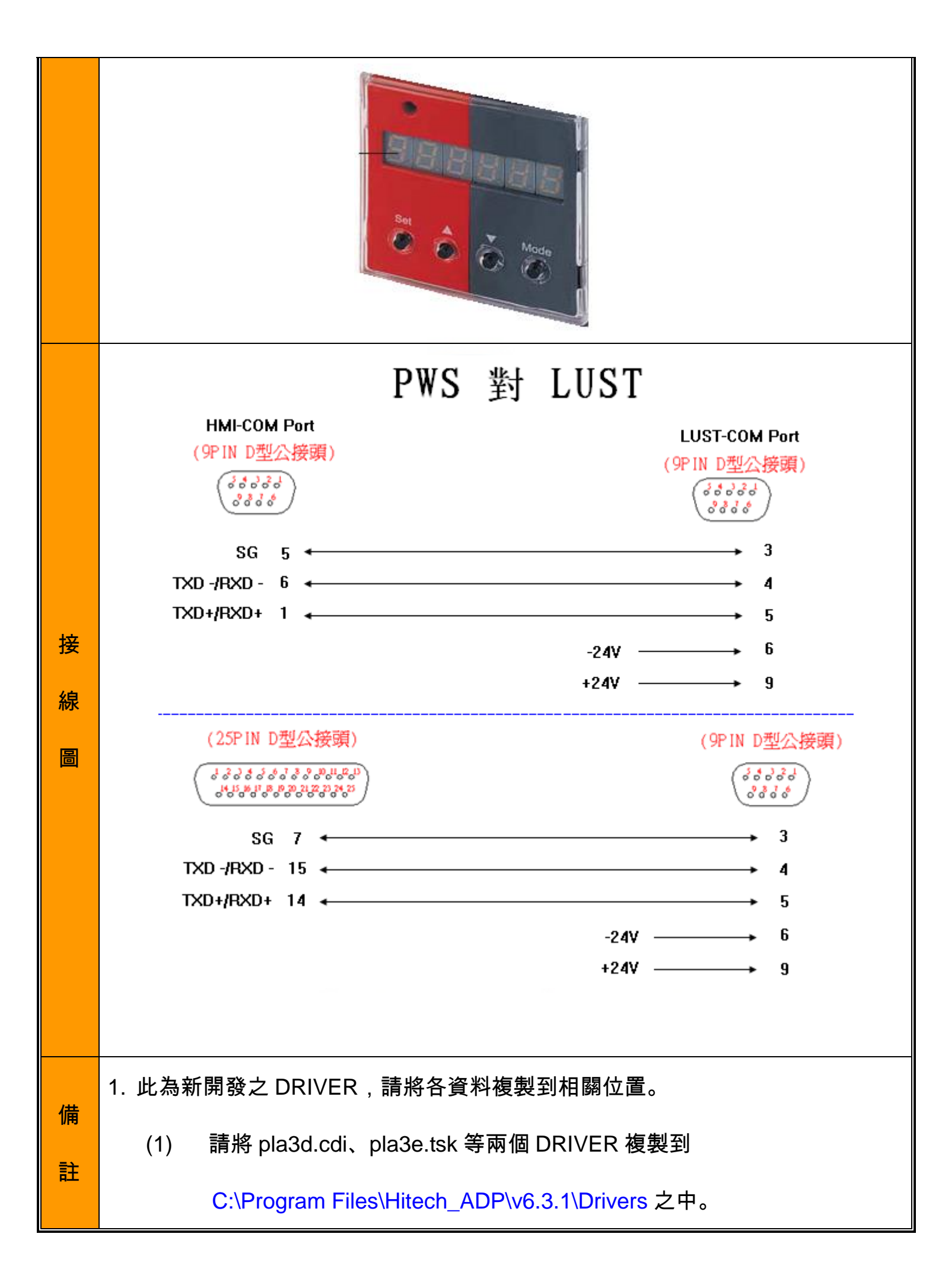

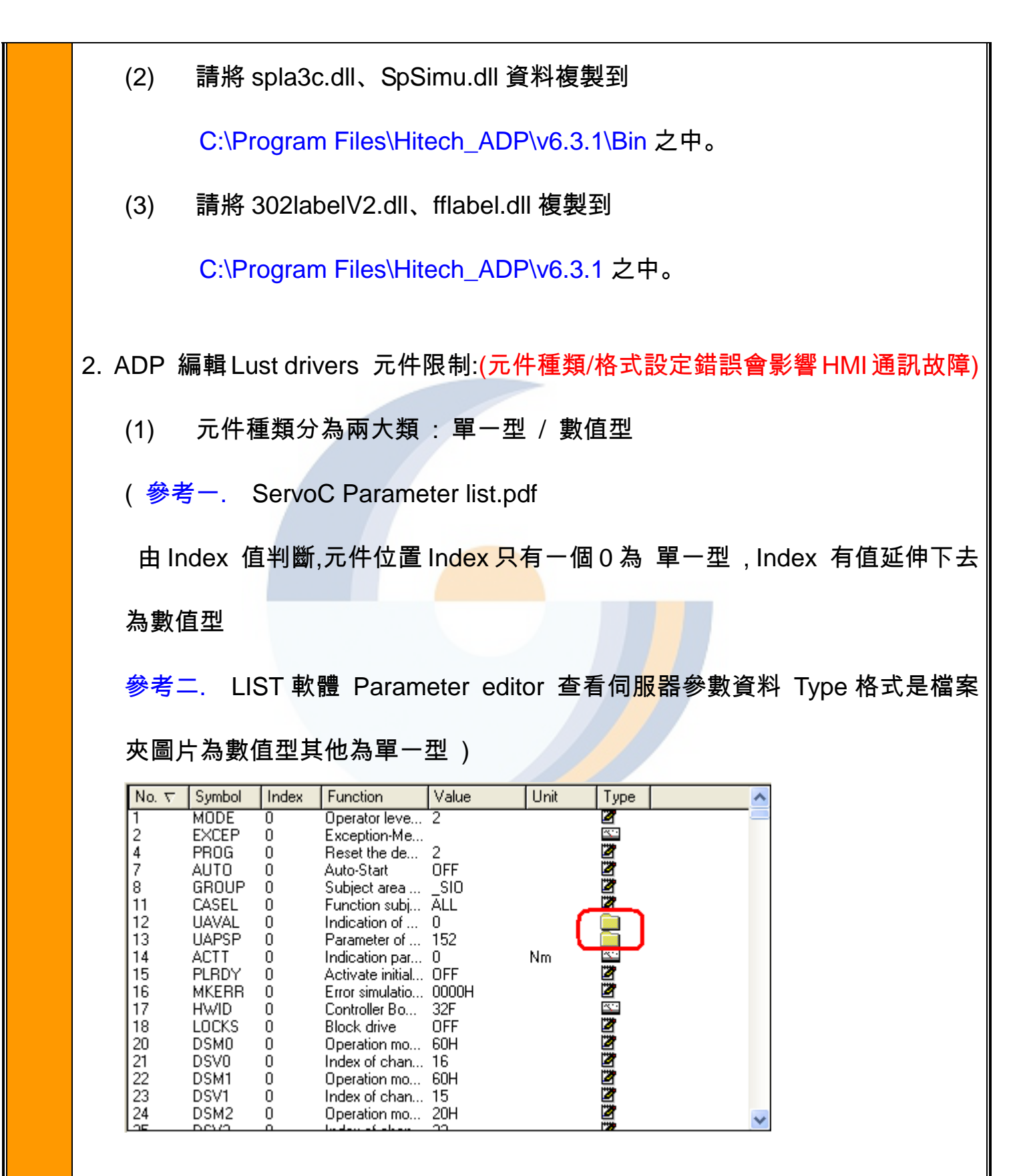

## 每個類別型態元件位置對應格式又不一樣

(2)

| Data type | Data-<br>width<br>(Byte) | Signs in<br>VALUE | Scaling/<br>Increments | Range of value         | Presentation<br>KP100/KP200 |
|-----------|--------------------------|-------------------|------------------------|------------------------|-----------------------------|
| USIGN8    | 1                        | 2                 | 1                      | 0255                   | 0255                        |
| INT8      | 1                        | 2                 | 1                      | -128 127               | -128 127                    |
| USIGN16   | 2                        | 4                 | 1                      | 0 65535                | 065535                      |
| INT16     | 2                        | 4                 | 1                      | -32768 32767           | -9999 32767                 |
| FIXPT16   | 2                        | 4                 | 0.05                   | 0.00 3276,80           | 0.00 999,95                 |
| USIGN32   | 4                        | 8                 | 1                      | 04294967296            | Not possible                |
| INT32     | 4                        | 8                 | 1                      | -2147483648 2147483647 | Not possible                |
| INT32Q16  | 4                        | 8                 | 1/65536                | -32767.99 32766.99     | -32.76E3 32.76E3            |
| FLOAT32   | 4                        | 8                 | see IEEE               | see IEEE               | -99.99E9 99.99E9            |

實際每個元件範圍值需參考 ServoC Parameter list.pdf

(3) 元件指令使用方式

單一型 元件屬性 An n = 伺服器讀寫 NO.位置

數值型 word 元件屬性 Bn<mark>:x:y x =</mark> Index 區段 y = 狀態

數值型 bit 元件屬性 BBn:x:y BB = BIT

(4) 由於 LUST 每個 NO.位置狀態類型/大小都不一樣,所以 BMOV 搬移指令使

用要小心,超過範圍讀寫會影響 HMI 當機

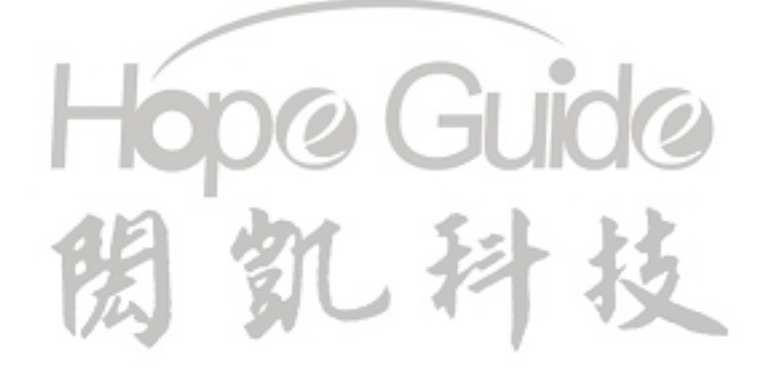